### หลักในการกรอกข้อมูลภาระงานสอน (Teaching Load)

- 1 ภาคกรอกอาจารย์ประจำ และอาจารย์พิเศษที่ภาคเชิญ
- 2 หลักสูตรกรอกอาจารย์ประจำ และอาจารย์พิเศษที่สอนในหลักสูตรทั้งหมด
- หลักสูตรในที่นี้หมายถึง BBA Int'I, M.Acc, MBA, MSCG, IT, MBM, MSF, MFE, PhD.Acc, DBA
- 3 วิชาที่สอนร่วมกันระหว่างอาจารย์ประจำและอาจารย์พิเศษให้ภาคกรอกอาจารย์ประจำ และหลักสูตรกรอกอาจารย์พิเศษ
- 4 กรณีที่อาจารย์สังกัดภาควิชาหนึ่ง ไปสอนวิชาต่างภาค ให้<u>ภาคที่เป็นเจ้าของวิชา</u>เป็นผู้ใส่ข้อมูล ยกตัวอย่างเช่น
  - อาจารย์ภาคบัญชี ไปสอนวิชา 2602xxx ให้กับภาคพาณิชย์ ให้ภาคพาณิชย์เป็นผู้ใส่ข้อมูล
  - อาจารย์ภาคบัญชี ไปสอนวิชา 2602xxx ให้กับหลักสูตร BBA Int'l ให้หลักสูตรเป็นผู้ใส่ข้อมูล
- 5 วิชาที่เป็น 2600xxx คือวิชาที่ไม่สังกัดภาค (สอนอยู่ในหลักสูตรใคร หลักสูตรนั้นให้เป็นผู้ใส่ข้อมูล)
- 6 ถ้าหากไม่พบชื่ออาจารย์ในช่อง Lecturer แสดงว่าไม่มีชื่ออาจารย์ในระบบ resume จะต้องเพิ่มชื่ออาจารย์ในระบบก่อน
- 7 ถ้าหากไม่พบวิชาในระบบ แสดงว่าวิชานั้นยังไม่ได้เพิ่มเข้ามา จะต้องเพิ่มวิชาเข้าไปในระบบก่อน
- ข้อ 6-7 ให้ติดต่อ รอง โทร.85871 หรือ thanaporn.r@cbs.chula.ac.th รองจะเป็นคนเพิ่มชื่ออาจารย์ให้
- 8 สามารถกรอกได้ทุกวิชาที่สอน ที่ทางภาคและหลักสูตรต้องการเก็บข้อมูล
- 9 วิชาที่ไปสอนนอกคณะ คู่กับอาจารย์นอกคณะ กรอกดังนี้ ช่อง Program ใส่ "หลักสูตรนอกคณะ"

  - ช่อง Lecture ใส่ "อาจารย์นอกคณะ" แทนชื่ออาจารย์อื่นที่สอนคู่กัน
- 10 กรณีภาค/หลักสูตร ต้องการใช้ Course Owner มีหลักการใช้ ดังนี้
  - 10.1 จะต้องเป็นวิชาที่สอนร่วมกันมากกว่า 1 คน (ถ้าเป็นวิชาที่สอนคนเดียว ไม่จำเป็นต้องใส่\*)
  - 10.2 จะต้องได้รับความเห็นชอบจากหัวหน้าภาควิชา / หลักสูตร
  - 10.3 หัวหน้าภาควิชา / หลักสูตร จะต้องเป็นผู้กำหนดว่าในวิชานั้นๆ จะให้ใครเป็น Course Owner
  - 10.4 จะต้องใส่ชื่ออาจารย์ในช่อง Lecturer ให้เรียบร้อยก่อน ถึงจะสามารถเลือกชื่ออาจารย์ในช่อง Course Owner ได้
- 11 กรณีที่ได้กรอกภาระงานเสร็จเรียบร้อยไปแล้ว แต่มีข้อมูลภาระงานสอนมีการเปลี่ยนแปลงภายหลัง จำเป็นต้องเข้ามาปรับแก้ไขในระบบด้วย เพื่อให้ข้อมูลในระบบมีความถูกต้องมากที่สุด และสามารถใช้รายงาน ของ AACSB และ EQUIS และ มคอ. ต่อไปได้

# ขั้นตอนการกรอกข้อมูลภาระงานสอน (Teaching Load) ผ่านระบบ Resume

1 Login ที่เว็บ http://intl-accredit.acc.chula.ac.th/

โดยใช้ Username - Password ตัวเดียวกับเข้าอินเตอร์เน็ตจุฬาฯ

| Search Login Contact Us<br>Home > Login |                                     |
|-----------------------------------------|-------------------------------------|
|                                         | Login<br>Username: *<br>Password: * |
|                                         | Please enter the text above.        |

# 2 เลือกเมนู Faculty --> Teaching Load

| Username: Head Rol | e: <i>Of</i> | ficer Department: Banking a | nd Finan                                 | ice System Year: 2                                                             | 010            |                |              |                | <u>U</u>       | serProfile | Logou |
|--------------------|--------------|-----------------------------|------------------------------------------|--------------------------------------------------------------------------------|----------------|----------------|--------------|----------------|----------------|------------|-------|
| Faculty Report     |              |                             |                                          |                                                                                |                |                |              |                |                |            |       |
| Faculty Data       | ata          |                             |                                          |                                                                                |                |                |              |                |                |            |       |
| Teaching Load      |              | ⊂ <sup>S</sup><br>D         | earch<br>Academic<br>epartment<br>Full/F | Position: Name: Name: Position: Program: Program: Part Time: Part Time: Search |                | ]              |              |                |                |            |       |
| 🕀 Add              | _            |                             |                                          |                                                                                |                |                |              |                | ۲              | Refresh    |       |
|                    | Fullname     |                             |                                          | Dep/Prog                                                                       | Full/Part Time | Faculty Status | AACSB        | Edit<br>Status | Edit<br>Resume | View       |       |
|                    | Dr.          | Anant Chiarawongse          | 2010                                     | Banking and Finance                                                            | Full Time      | Active         | $\checkmark$ | P              | P              | )          |       |
|                    | Dr.          | Anirut Pisedtasalasai       | 2010                                     | Banking and Finance                                                            | Full Time      | Active         | $\checkmark$ | P              | P              | )          |       |
|                    |              | Boonyarit Intiyot           | 2009                                     | Banking and Finance                                                            | Part Time      | Regular        | $\checkmark$ | P              | P              | )          |       |
| Asst. Prof.        |              | Daranee Buddhavibul         | 2010                                     | Banking and Finance                                                            | Full Time      | Active         | $\checkmark$ | P              | P              | )          |       |

# 3 ใช้กล่อง Sear h เป็นตัวช่วยในการค้นหาวิชาที่ต้องการกรอก

- 3.1 ใส่รหัสวิชาในช่อง Course
- 3.2 เลือกภาคการศึกษา
- 3.3 เลือกปีการศึกษา

| Chulalong | CBS<br>ekorn Business School |             |                | Fa                             | culty I                                           | Profile                                  | s Sy.                                   | ste                   | m                             |
|-----------|------------------------------|-------------|----------------|--------------------------------|---------------------------------------------------|------------------------------------------|-----------------------------------------|-----------------------|-------------------------------|
| Userna    | me: Officer Role: Of         | ficer Depar | tment: Ac      | countancy Sys                  | tem Year: 2013                                    |                                          | UserPro                                 | file                  | Logout                        |
| Faculty   | Reports                      |             |                |                                |                                                   |                                          |                                         |                       |                               |
| Home >    | Faculty > Teaching Load      | l .         |                |                                |                                                   |                                          |                                         |                       |                               |
|           |                              | _ S         | earch          |                                |                                                   |                                          |                                         |                       |                               |
|           |                              |             | Course:        |                                |                                                   |                                          |                                         |                       |                               |
|           |                              |             | Semester:      |                                | - 4                                               |                                          |                                         |                       |                               |
|           |                              |             | Year:          | 2013 👻 🧹                       |                                                   |                                          |                                         |                       |                               |
|           |                              | Fu          | ull/Part Time: | -                              |                                                   |                                          |                                         |                       |                               |
| Teachin   | g Load                       | ** ;        | สามารถแก้ไข    | ข้อมูลภาระการสอนไเ             | งัตั้งแต่ปี 2010 เป็นตันไป                        | ] **                                     |                                         |                       |                               |
| Course    | Course Name                  | Comorter    | ** หมายเ       | หตุ: รายการที่เป็นสีเห<br>** 1 | ลือง หมายถึง รายการที่<br>หมายเหตุ: รายการที่เป็น | copy มาจากปีก่อนห<br>สีสัม หมายถึง รายกา | น้า แล้วยังไม่ได้รั<br>รที่สัดส่วนการสอ | ปีบการตร:<br>วนไม่ครบ | Export<br>เจสอบ **<br>100% ** |
| 2600601   | AVIATION MANAGEMENT          | Semester/1  | 20             | Program                        | Lecturer                                          | Student:0                                | USET                                    | Euit                  | X                             |
| 2600601   |                              | Trimester/1 | 20             |                                |                                                   | Student:0                                |                                         | 1                     | X                             |
| 2600603   | AIRLINE MANAGEMENT           | Semester/1  | 20             |                                |                                                   | Student:0                                |                                         | 1                     | ×                             |
| 2600603   | AIRLINE MANAGEMENT           | Trimester/1 | 20             |                                |                                                   | Student:0                                |                                         | 1                     | ×                             |
| 2600609   | AIRCRAFT ACCIDENT            | Semester/1  | 20             |                                |                                                   | Student:0                                |                                         | 1                     | ×                             |

# 4 หลังจาก Search แล้ว วิชาที่ต้องการจะปรากฏขึ้นมา หลังจากนั้นเข้าไปใส่ข้อมูลเพิ่ม โดยการคลิกที่ไอคอน ดินสอ (Edit)

Teaching Load

|         |                          |             | **      | หมายเหตุ: รายการที่เป็นสีเห<br>** 1 | ล้อง หมายถึง รายการที่ cop<br>หมายเหตุ: รายการที่เป็นสีส้ม | y มาจากปีก่อนหน้า<br>I หมายถึง รายการที | แล้วยังไม่ได้รับ<br>สัดส่วนการสอน | การตรว<br>เไม่ครบ | Export<br>จสอบ **<br>100% ** |
|---------|--------------------------|-------------|---------|-------------------------------------|------------------------------------------------------------|-----------------------------------------|-----------------------------------|-------------------|------------------------------|
| Course  | Course Name              | Semester    | Section | Program                             | Lecturer                                                   | Detail                                  | User                              | Edit              | Delete                       |
| 2601515 | MANAGEMENT<br>ACCOUNTING | Trimester/3 | 8       |                                     |                                                            | Student:0                               |                                   | 1                 | ×                            |
| 2601515 | MANAGEMENT<br>ACCOUNTING | Trimester/3 | 10      |                                     |                                                            | Student:0                               |                                   | 1                 | ×                            |
| 2601515 | MANAGEMENT<br>ACCOUNTING | Trimester/3 | 11      |                                     |                                                            | Student:0                               |                                   | 1                 | ×                            |
| 2601515 | MANAGEMENT<br>ACCOUNTING | Trimester/3 | 13      |                                     |                                                            | Student:44                              |                                   | 1                 | ×                            |

### 5 กรอกข้อมูลในช่องว่าง และคลิก Submit

| Teaching Load                  |               |             |            |   |          |           |       |
|--------------------------------|---------------|-------------|------------|---|----------|-----------|-------|
| Year                           | 2013 👻        | **          |            |   |          |           |       |
| Course                         | 2601515 MANAC | SEMENT ACC  |            |   |          | **        |       |
| Semester                       | Trimester/3   | v           | **         |   |          |           |       |
| Section                        | 8 **          |             |            |   |          |           |       |
| Include AACSB:                 | V             |             |            |   |          |           |       |
|                                |               | ดึงข้อมลจาก | ปีก่อนหน้า |   |          |           |       |
| Program:                       |               |             |            |   | •        | Req/Elec: | •     |
|                                | [             |             |            |   |          |           |       |
|                                |               |             |            |   |          |           |       |
|                                |               |             |            |   | •        |           | <br>• |
|                                |               |             |            |   | •        |           | •     |
|                                |               |             |            |   | -        |           | •     |
|                                |               |             |            |   | -        |           | •     |
|                                | [             |             |            |   |          |           | <br>  |
|                                |               |             |            |   | <b>`</b> |           | <br>  |
| Lecturer:                      |               |             |            | Ŧ | Propo    | rtion:    |       |
|                                |               |             |            | - |          |           |       |
|                                |               |             |            | - |          |           |       |
|                                |               |             |            | - |          |           |       |
|                                |               |             |            | - |          |           |       |
|                                |               |             |            | - |          |           |       |
|                                |               |             |            | - |          |           |       |
| Course Owner:                  | 0             |             |            |   |          |           |       |
| Day:                           |               | -           |            |   |          |           |       |
| Time:                          | 💽 to          | 0           | 9          |   |          |           |       |
| Room:                          |               | 0           |            |   |          |           |       |
| lumber Of Registered Students: | 0             | -           |            |   |          |           |       |
| -<br>Note:                     |               |             |            |   |          |           |       |
|                                | ļ             |             |            |   |          |           |       |
|                                |               | Submit      | Cancel     |   |          |           |       |

กรณีที่ต้องใส่ Course Owner ให้ใส่ชื่ออาจารย์ใน Lecture ให้ครบก่อน แล้วจึงมาคลิกที่ Course Owner เพื่อเลือกอาจา

ถ้าอาจารย์ของคณะฯ ไปสอนให้กับหลักสูตรอื่นที่ไม่ใช่หลักสูตรในคณะฯ และสอนร่วมกับอาจารย์คณะอื่น

- ช่อง Program: ให้เลือก 'หลักสูตรนอกคณะ'

- ช่อง Lecturer: ให้เลือก 'อาจารย์นอกคณะ' (ตามภาพด้านล่าง)

| ] | Teaching Load                                                                                                   | 7 |
|---|----------------------------------------------------------------------------------------------------|---|
|   | Year: 2011                                                                                                    |   |
|   |                                                                                                    |   |
|   | Course: 2603277 VISUAL BASIC PROGRAMMING                                                                        |   |
|   | Semester: Semester/1                                                                                            |   |
|   | Section: 2                                                                                                    |   |
|   | Section 2                                                                                                    |   |
|   |                                                                                                    |   |
|   |                                                                                                    |   |
|   | Program: หลักสูตรนอกคณะ 💌 Req/Elec: Required (บังคับ) 💌                                                         |   |
|   |                                                                                                    |   |
|   | INS - Exec (M.S. Insurance - Executive)                                                                         |   |
|   | Stat (M.S. Statistics)                                                                                          |   |
|   | BSD - Reg (M.S. Business Software Development - Reg                                                             |   |
|   | BSD - Exec (M.S. Business Software Development - Exe                                                            |   |
|   | MSCG (M.S. Corporate Governance - Executive)                                                                    |   |
|   | MS Marketing (M.S. Marketing)                                                                                   |   |
|   | MM (Master of Management - International Business)                                                              |   |
|   | Lecturer:                                                                                                    |   |
|   | U.1.1011 11 (Pn.D. Information Technology in Business)                                                          |   |
|   | Quan (Ph.D. Quantitative Finance)                                                                               |   |
|   |                                                                                                    |   |
|   | เ หลกสูตรนอกคณะ                                                                                                 |   |
|   |                                                                                                    |   |
|   | <b>v</b>                                                                                                    |   |
|   | ▼                                                                                                    |   |
|   |                                                                                                    |   |
|   | · · · · · · · · · · · · · · · · · · ·                                                                           |   |
|   |                                                                                                    |   |
|   | Program: หลักสูตรนอกคณะ 🔹 Req/Elec: Required (บังคับ) 💌                                                         |   |
|   | <b>v</b>                                                                                                    |   |
|   |                                                                                                    |   |
|   |                                                                                                    |   |
|   |                                                                                                    |   |
|   |                                                                                                    |   |
|   |                                                                                                    |   |
|   | · · · · · · · · · · · · · · · · · · ·                                                                           |   |
|   |                                                                                                    |   |
|   | Lecturer: v** Proportion: 0.50                                                                                  |   |
|   |                                                                                                    |   |
|   | Wila-sini Wongkaew                                                                                              |   |
|   | Wilert Puriwat                                                                                                  |   |
|   | William Burke                                                                                                   |   |
|   | U Win Udomrachtavanich                                                                                          |   |
|   | Wiriya Patchrakhun                                                                                              |   |
|   | Wiwat Vatanawood                                                                                                |   |
|   | Worapong Kiatdumrongwong                                                                                        |   |
|   | Worapong Leewattanakit                                                                                          |   |
|   | Worapote Siriwunsakul                                                                                           |   |
|   | Course Owner: 🖣 Yayus Sulyanni Mak                                                                              |   |
|   | Yudhi Ahuja                                                                                                    |   |
|   | Day: Zenaida Ebrlich                                                                                            |   |
|   | Time: อาจารย์นอกคณะ                                                                                             |   |
|   | Herris 1-331 out of 331                                                                                         |   |
|   | Room:                                                                                                    |   |
|   | Number Of Students:                                                                                             |   |
|   |                                                                                                    |   |
|   | Note:                                                                                                    |   |
|   | 1 Contraction of the second second second second second second second second second second second second second | 1 |

6 กรณีที่วิชานั้นๆ มีการเรียนมากกว่า 1 วัน ต่อสัปดาห์ สามารถคลิกที่เครื่องหมายบวก เพื่อใส่ข้อมูลเพิ่มได้

| Lecturer: [                    |        | Drepartian  |
|--------------------------------|--------|-------------|
|                                | ÷      | Proportion: |
|                                | •      |             |
|                                | •      |             |
| [                              |        |             |
| ĺ                              |        |             |
| ĺ                              |        |             |
| l                              |        |             |
| l                              | •      |             |
| Course Owner:                  | 0      |             |
| Day:                           | •      |             |
| Time:                          | 🔯 to   |             |
| Room:                          |        |             |
| Room (2):                      |        |             |
| Room (3):                      |        |             |
| Number Of Registered Students: |        |             |
| Note:                          |        |             |
|                                | Submit |             |

7 กรณีที่ต้องการเพิ่มข้อมูลอื่นๆ นอกเหนือจากที่ให้กรอกสามารถเพิ่มข้อมูลได้ที่ช่อง Note: ซึ่งอยู่ด้านล่าง

| Lecturer:          | FFF LLL            | - | Proportion: | 1.00 |
|--------------------|--------------------|---|-------------|------|
|                    | Achara Chandrachai | • |             | 0.50 |
|                    |                    | • |             |      |
|                    |                    | • |             |      |
|                    |                    | • |             |      |
|                    |                    | • | [           |      |
|                    |                    | • | Γ           |      |
| Day:               | Tuesday 🔹          |   |             |      |
| Time:              | 09:00 🔯 to 12:00 🔯 |   |             |      |
| Room:              | 205                |   |             |      |
| umber Of Studenter | 50                 |   |             |      |
| Imper Of Students: |                    |   |             |      |
| Note:              |                    |   |             |      |

8 เมื่อคลิก Submit หลังจากใส่ข้อมูลเรียบร้อยแล้ว ระบบจะกลับมาอยู่หน้าแรก จะเห็นข้อมูลวิชาเพิ่มมาใหม่อยู่ในตารางด้

<u>UserProfile</u> | <u>Logout</u>

| Usernan | ne: Head Role: Offi | cer Department: Banking and Finance S | System Year: 2010 |
|---------|---------------------|---------------------------------------|-------------------|
| Faculty | Report              |                                       |                   |

| Home > Fa | culty > Teaching | g Load  |            |                      |                                                                                  |                                  |                   |                    |                    |
|-----------|------------------|---------|------------|----------------------|----------------------------------------------------------------------------------|----------------------------------|-------------------|--------------------|--------------------|
| Teaching  | Load Co          | ру      |            | รื่อ<br>ระ<br>** สาม | arch<br>Course:<br>nester:<br>Year: 2011 -<br>Year: 2011 -<br>ารถแก้ไขข้อมูลภาระ | ▼ Search การสอนได้ตั้งแต่ปี 2010 | •<br>เป็นด้นไป ** |                    |                    |
|           |                  |         | 1          | 2                    | 3                                                                                | 1 14                             |                   | 6                  | Export             |
| 🕀 Add     |                  |         |            |                      |                                                                                  |                                  |                   |                    | 😋 Refresh          |
| Course    | Semester         | Section |            | Program              |                                                                                  | Lecturer                         | Detail            | ser                | Edit Delete        |
| 2601251   | Semester/1       | 1       | M.S. Fin   | ance - Flexible (R   | equired) Kamal<br>Finance                                                        | es Santiveik (1) Banking<br>)    | ) and             | sanking and Financ | $\sim \mathcal{P}$ |
| 2603277   | Semester/1       | 2       | - M.S. Fin | ance - Regular       | equired) - Chatta<br>Market                                                      | yut Peechapol (0.5)              |                   | Banking and Financ | e 🖍 🧕              |
|           |                  |         |            |                      | 5                                                                                |                                  |                   | 7 '                | 8                  |

หมายเลข 1 หมายถึง หลักสูตร

- หมายเลข 2 หมายถึง ประเภทวิชา (วิชาบังคับ/วิชาเลือก)
- หมายเลข 3 หมายถึง อาจารย์ผู้สอน
- หมายเลข 4 หมายถึง จำนวน proportion
- หมายเลข 5 หมายถึง ภาควิชาที่อาจารย์สังกัด
- หมายเลข 6 หมายถึง ภาควิชาที่เจ้าหน้าที่ผู้กรอกข้อมูลสังกัด
- หมายเลข 7 หมายถึง ปุ่มแก้ไข (ไอคอนดินสอ)
- หมายเลข 8 หมายถึง ปุ่มลบ (ไอคอนถังขยะ)

Teaching Load Copy

บรรทัดสีขาว หมายความว่า คะแนน proportion ครบ 1 แล้ว

บรรทัดสีส้ม หมายความว่า คะแนน proportion ไม่ถึง 1 หรืออาจจะมากกว่า 1 (แสดงว่าอาจจะใส่ผิด หรือ ยังใส่ไม่ครบ)

## 9 เมื่อต้องการเพิ่ม/แก้ไขข้อมูลเดิม คลิกที่ Edit (ไอคอนรูปดินสอ)

เมื่อกรอกข้อมูลเรียบร้อยแล้ว สามารถ save ไฟล์ได้ คลิกที่ Export ตามรูปภาพด้านล่าง

|         |            |         |                                      |                                                 |        |                     |      | Export  |
|---------|------------|---------|--------------------------------------|-------------------------------------------------|--------|---------------------|------|---------|
| 🕀 😳     |            |         |                                      |                                                 |        |                     | S    | Refresh |
| Course  | Semester   | Section | Program                              | Lecturer                                        | Detail | User                | Edit | Delete  |
| 2601251 | Semester/1 | 1       | - M.S. Finance - Flexible (Required) | - Kamales Santivejkul (1) (Banking and Finance) |        | Banking and Finance |      | 0       |
| 2603277 | Semester/1 | 2       | - M.S. Finance - Regular (Required)  | - Chattavut Peechapol (0.5) (Marketing)         |        | Banking and Finance |      | 0       |